### **GREEN POWER COIN**

### https://thegreenpowercoin.com/ Website Manual

# Sign Up

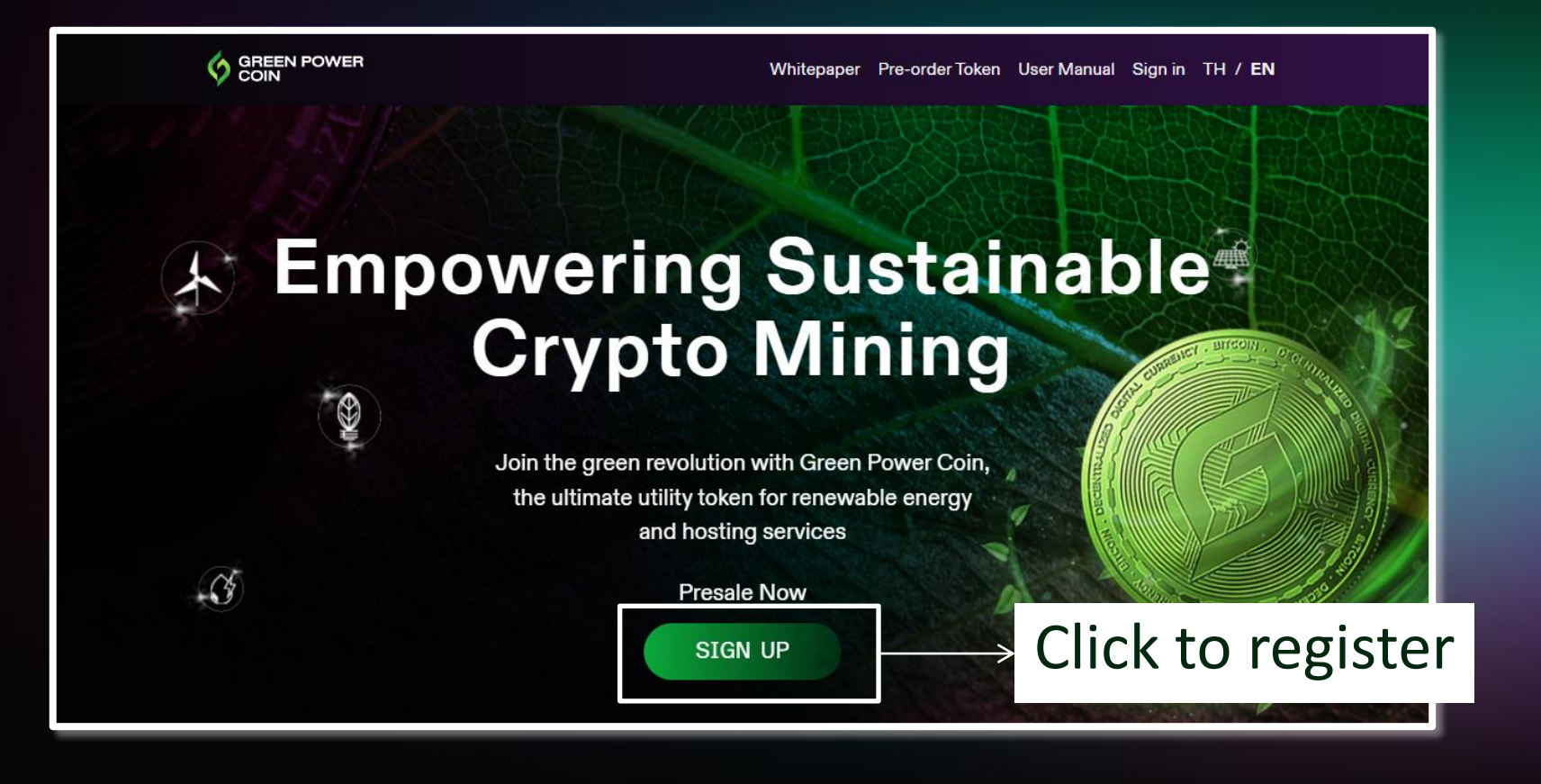

# Sign Up

| Name in English                                                                                        | Last Name in English                                                                                                    |                                     |
|----------------------------------------------------------------------------------------------------|----------------------------------------------------------------------------------------------------|-------------------------------------|
| Name in Thai                                                                                           | Last Name in Thai                                                                                                    |                                     |
| Phone number                                                                                           | Email                                                                                                    |                                     |
| Wallet Address                                                                                         |                                                                                                    |                                     |
| Password                                                                                               | Pe-password                                                                                                    | S)                                  |
| Are you high net worth Please accept Privacy Policy                                                    |                                                                                                    |                                     |
| Privacy Policy<br>The company respects your rights and pr<br>the Internet. www.thegreenpowercoin.com p | ivacy and attaches great importance to the protection of person<br>promises that all members' personal information will be kept con | al information on fidential. Do not |

# Sign Up

Sign Up Process

• Fill out the form:

Name

Last name

Phone number

Email

Wallet Address

- Password must be a minimum of 8-16 characters including number[0-9], Upper[A-Z], Lower[a-z] And one special[!,@,#,\$,%,^,&,\*] character
- Please accept Privacy Policy
- Click Sign Up

# Sign In

| Whitepaper      | Pre-order Token | User Manual Sig | nin TH / EN |
|-----------------|-----------------|-----------------|-------------|
| Sign in         |                 |                 |             |
| E-mail or phone |                 |                 |             |
| Password        | ø               |                 |             |
| Sign in         |                 |                 |             |
|                 |                 |                 |             |
|                 |                 |                 |             |

# Sign In

Sign In Process

- Fill out Name or Email
- Fill out Password
- Click Sign In

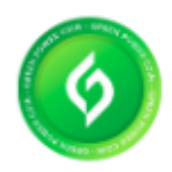

#### Green Power Coin

Qualifications

GREEN POWER COIN TOKEN (GPC) IS A UTILITY TOKEN THAT CAN BE USED TO REDEEM GOODS AND SERVICES

#### 1,000,000.00 Tokens remaining

Limit available 299,925.00 Bath amount 0.01 token price 0.01 baht 0.00

Please confirm your resevation in case token value is more than 300,000 bahts(high net worth).

Incase customer click "confirm" before fill out the token amount or THB amount, the system will pop up the dialog box "Please enter the token amount"

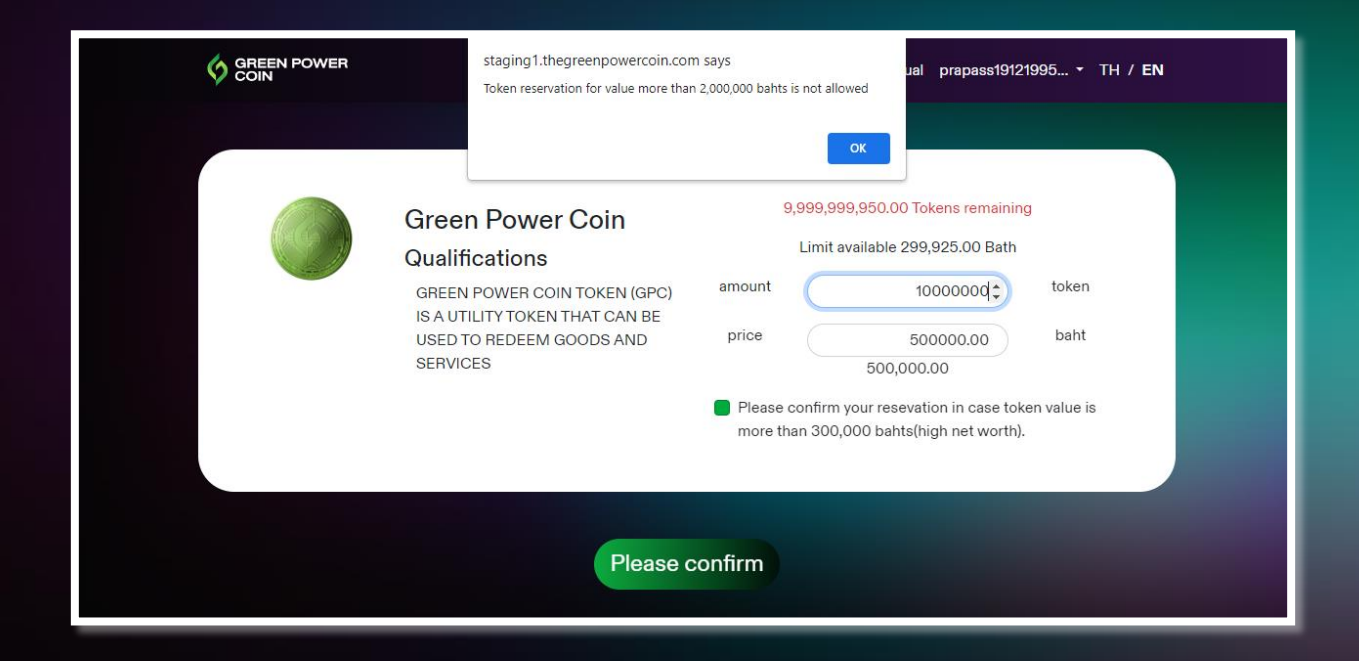

Incase customer fill up the token amount more than available token, the system will pop up the dialog box "Token reservation for value more than XXX bahts is not allowed"

| Green Power Coin<br>Qualifications                                                                     | 9,9<br>L                                                       | 199,999,950.00 Tokens remaining<br>Limit available 299,925.00 Bath               |
|----------------------------------------------------------------------------------------------------|----------------------------------------------------------------|----------------------------------------------------------------------------------|
| GREEN POWER COIN TOKEN (GPC)<br>IS A UTILITY TOKEN THAT CAN BE<br>USED TO REDEEM GOODS AND<br>SERVICES | amount<br>price                                                | 0.01 token                                                                       |
|                                                                                                    | <ul> <li>Please co<br/>more than</li> <li>Document1</li> </ul> | nfirm your resevation in case token value is<br>n 300,000 bahts(high net worth). |
|                                                                                                    | Choose File                                                    | No file chosen                                                                   |
|                                                                                                    |                                                                | Save                                                                             |

For user who want to change status to "high net worth" Please select buy more then 300,000 thai baht. And upload document at least 1 file and save (user will be able to buy more than 300,000 thai baht when admin approve a document).

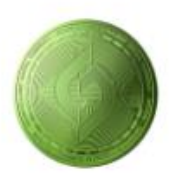

### Green Power Coin

### Qualifications

GREEN POWER COIN TOKEN (GPC) IS A UTILITY TOKEN THAT CAN BE USED TO REDEEM GOODS AND SERVICES

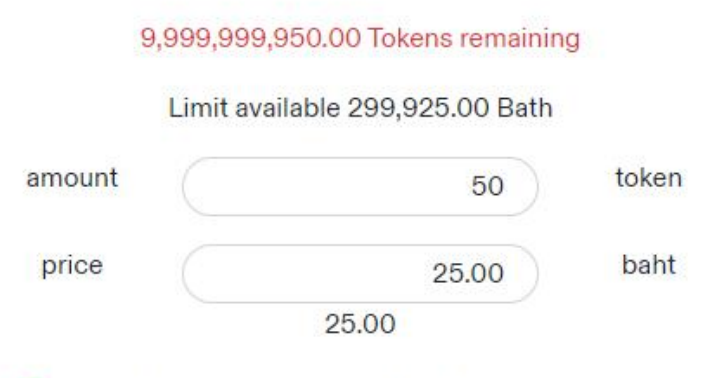

Please confirm your resevation in case token value is more than 300,000 bahts(high net worth).

Please confirm

Fill out the amount of token according to the conditions then click "Confirm" \*Note: minimum at least 1 thai baht

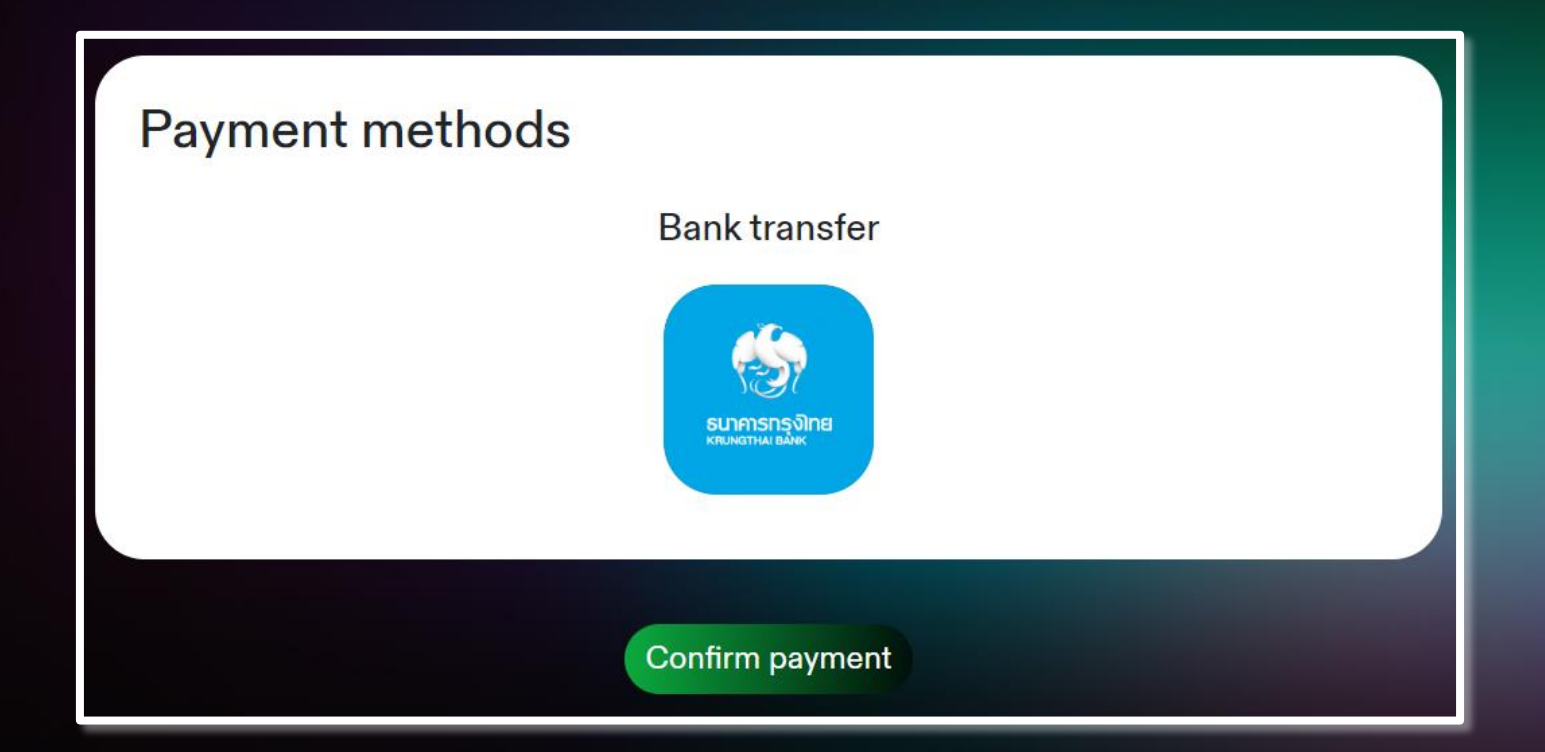

Choose a payment method, Upon confirmation of payment, the system will create an order. and send order confirmation emails to user

### (โอนผ่านบัญชีธนาคาร)

|                    | Whitepaper | Pre-order Token   | User Manual | prapass19121995 • | TH / EN |
|--------------------|------------|-------------------|-------------|-------------------|---------|
|                    |            |                   |             |                   |         |
| Bank               | trans      | fer kbaı          | nk          |                   |         |
|                    |            | า<br>จากม         |             |                   |         |
|                    | Select new | account           |             |                   |         |
| Reservation number |            | OR202305261835    | i073        |                   |         |
| amount of token    |            | 50 Token          |             |                   |         |
| Price              |            | 25.00 Bath        |             |                   |         |
| fee                |            | 200.00 Bath       |             |                   |         |
| Total Amount       |            | 225.00 Bath       |             |                   |         |
| Account number     |            | 111-1-11111-1     |             |                   |         |
| Branch             |            | 2                 |             |                   |         |
| Name               |            | Chai Wattana Gree | en Co., Ltd |                   |         |
| Note               |            |                   |             |                   |         |
|                    |            |                   |             |                   |         |
| Receipt            |            | Upload pho        | to          |                   |         |
|                    |            |                   |             |                   |         |
|                    |            |                   |             |                   |         |
| Back               |            |                   | Save        |                   |         |
|                    |            |                   |             |                   |         |

When the payment is successful, add payment slip then press save, The system will send a confirmation email to user

### Status

### History

| Reservation number | date - t              | ime                 | 0.00   | price / baht | status                 |
|--------------------|-----------------------|---------------------|--------|--------------|------------------------|
| OR202305261835073  | Reservation completed | -                   | 50.00  | 225.00       | Payment receipt awaits |
|                    | Reserve               | 2023-05-26 18:35:07 |        |              |                        |
| OR202305261752528  | Reservation completed | -                   | 50.00  | 225.00       | Payment receipt awaits |
|                    | Reserve               | 2023-05-26 17:52:52 |        |              |                        |
| OR202212071632229  | Reservation completed | -                   | 5.00   | 202.50       | Confirmation awaits    |
|                    | Reserve               | 2022-12-07 16:32:22 |        |              | Make payment           |
|                    |                       |                     |        |              | Upload receipt         |
| OR202211301440312  | Reservation completed | 2022-11-30 14:46:37 | 100.00 | 250.00       | Reservation completed  |
|                    | Reserve               | 2022-11-30 14:40:31 |        |              | Reservation receipt    |
| OR202211301438011  | Reservation completed |                     | 50.00  | 225.00       | Confirmation awaits    |
|                    | Reserve               | 2022-11-30 14:38:01 |        |              | Make payment           |
|                    |                       |                     |        |              | Upload receipt         |

### Status

| Status Sign                   | Meaning                                                        |
|-------------------------------|----------------------------------------------------------------|
| waiting for purchase confirm. | Customer make a purchase but have not upload the payment slip. |
| waiting for approval.         | Customer uploaded payment slip, waiting for admin approve.     |
| Purchase Success              | Admin approve payment slip                                     |
| Receipt                       | Show / Download Receipt                                        |
| Payment Slip incorrect        | Admin found the payment slip is not correct                    |
| Add payment slip              | Customer add the payment slip                                  |

## Reciept

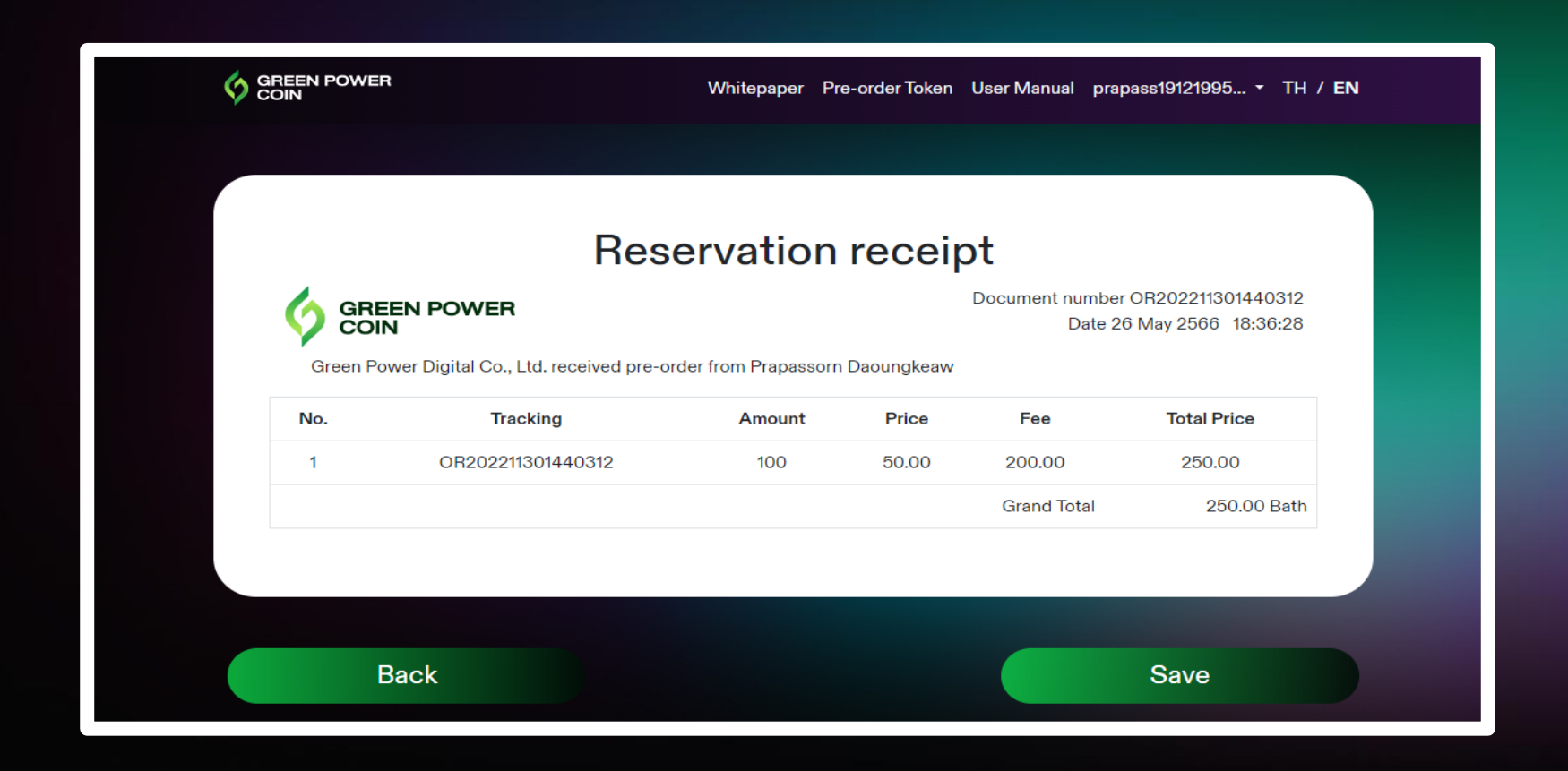

Click "Download" to download receipt

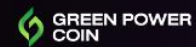

Whitepaper Pre-order Token User Manual prapass19121995... • TH / EN

#### Personal information

Prapassorn Daoungkeaw Name - Lastname ประภัสสร ดวงแก้ว Name Email prapass19121995@gmail.com Change Phone number 0849949070 2022-11-28 12:31:17 Active date status General Edit Wallet Address 0×44E76975A34CD92f869722f89142fE8e187adF9A See all

Edit personal information

- Show member profile
- Member may change email and telephone number Click "Change"
- User want to change status from "general" to "high net worth", click edit.
- Profile page, it will show the default wallet address. To view all, click View All

### Member Profile (Change Email/Phone Number)

|              |                   | Whitepaper | Pre-order Token | User Manual            | prapass19121995 TH / EN |  |
|--------------|-------------------|------------|-----------------|------------------------|-------------------------|--|
|              |                   |            |                 |                        |                         |  |
| Change ema   | ail address       |            |                 |                        |                         |  |
| Email        | example@gmail.com |            |                 |                        |                         |  |
| Phone number | 088888888         |            |                 |                        |                         |  |
| Photo        | Upload photo      |            |                 |                        |                         |  |
|              | แสดงรูป           |            |                 | <mark>ตัว</mark> อย่าง |                         |  |
|              |                   |            |                 |                        |                         |  |
|              |                   |            |                 |                        |                         |  |
| Back         |                   |            |                 |                        | Save                    |  |

### (Change status to be high net worth)

|          |                    | Whitepaper Pre-order Token | User Manual 👻 TH / <b>EN</b> |
|----------|--------------------|----------------------------|------------------------------|
|          |                    |                            |                              |
| Document |                    |                            |                              |
| Document |                    |                            |                              |
| Choose I | ile No file chosen | Uplo                       | ad                           |
| Document | 2                  |                            |                              |
| Choose I | ile No file chosen | Uplo                       | bad                          |
| Document | 3                  |                            |                              |
| Choose I | ile No file chosen | Uplo                       | ad                           |
|          |                    |                            |                              |
|          |                    |                            |                              |
|          |                    |                            |                              |
| Back     |                    |                            | Save                         |
|          |                    |                            |                              |

For user who want to change status to be high net worth, Please upload document at least 1 file. Click Save. Member Profile (Wallet Address)

|           | Whitepaper        | Pre-order Token | User Manual | prapass19121995 TH / E | N |
|-----------|-------------------|-----------------|-------------|------------------------|---|
|           |                   |                 |             |                        |   |
| Wallet Ad | ddress            |                 |             | Add wellet address     |   |
| 1.        | 0×44******dF9A 쉽  |                 | Default     |                        |   |
| 2.        | 0xa4******ACa1 쉽  |                 | Set as de   | efault                 |   |
| 3.        | 0×86******899D 42 |                 | Set as de   | efault                 |   |
|           | Bac               | k               |             |                        |   |

- User can add wallet addresses by click add wallet address
- User can adjust wallet status by click on the wallet and set as default.

(Wallet Address)

|                                      | Whitepaper Pre-order Token User Manual prapass19121995 • TH / <b>EN</b> |
|--------------------------------------|-------------------------------------------------------------------------|
|                                      |                                                                         |
| Add wellet address<br>Wallet Address |                                                                         |
|                                      |                                                                         |
| Back                                 | Save                                                                    |

Enters wallet address and click Save

### Member Profile (Edit)

|      | DWER              | Whitepaper | Pre-order Token        | User Manual | prapass19121995 • | • TH / EN |  |
|------|-------------------|------------|------------------------|-------------|-------------------|-----------|--|
|      |                   |            |                        |             |                   |           |  |
| Dev  |                   |            |                        |             |                   |           |  |
| Per  | sonal information |            |                        |             |                   |           |  |
|      | Name              | 1          | Lastname               |             |                   |           |  |
|      | Prapassorn        |            | Daoungkeaw             |             |                   |           |  |
|      | ชื่อ              |            | นา <mark>ม</mark> สกุล |             |                   |           |  |
|      | ประภัสสร          |            | ดวงแก้ว                |             |                   |           |  |
|      | Phone number      |            |                        |             |                   |           |  |
|      | 0849949070        |            |                        |             |                   |           |  |
|      |                   |            |                        |             |                   |           |  |
|      |                   |            |                        |             |                   |           |  |
|      |                   |            |                        |             |                   |           |  |
| Back |                   |            |                        |             |                   | Save      |  |
|      |                   |            |                        |             |                   |           |  |

## Please fill in the information that you want to edit, click Save.

(Change Email/Phone Number)

- Fill out the information that intent to change.
- Upload KYC by Selfie with ID.
- "Click Update"
- Wait for verified SMS or email.
- After approval admin will send email to confirm the update.